## 公的個人認証サービ スが

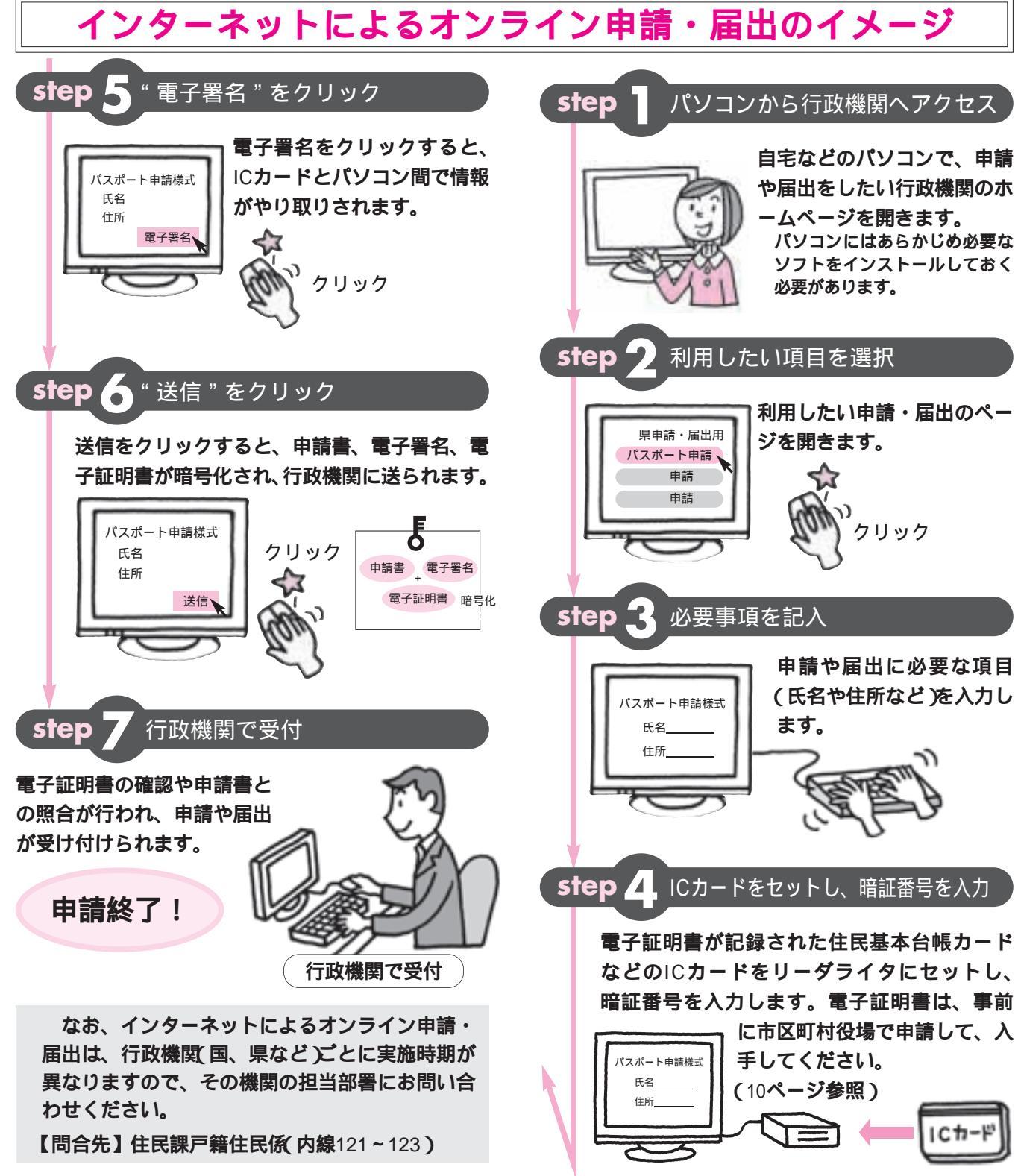

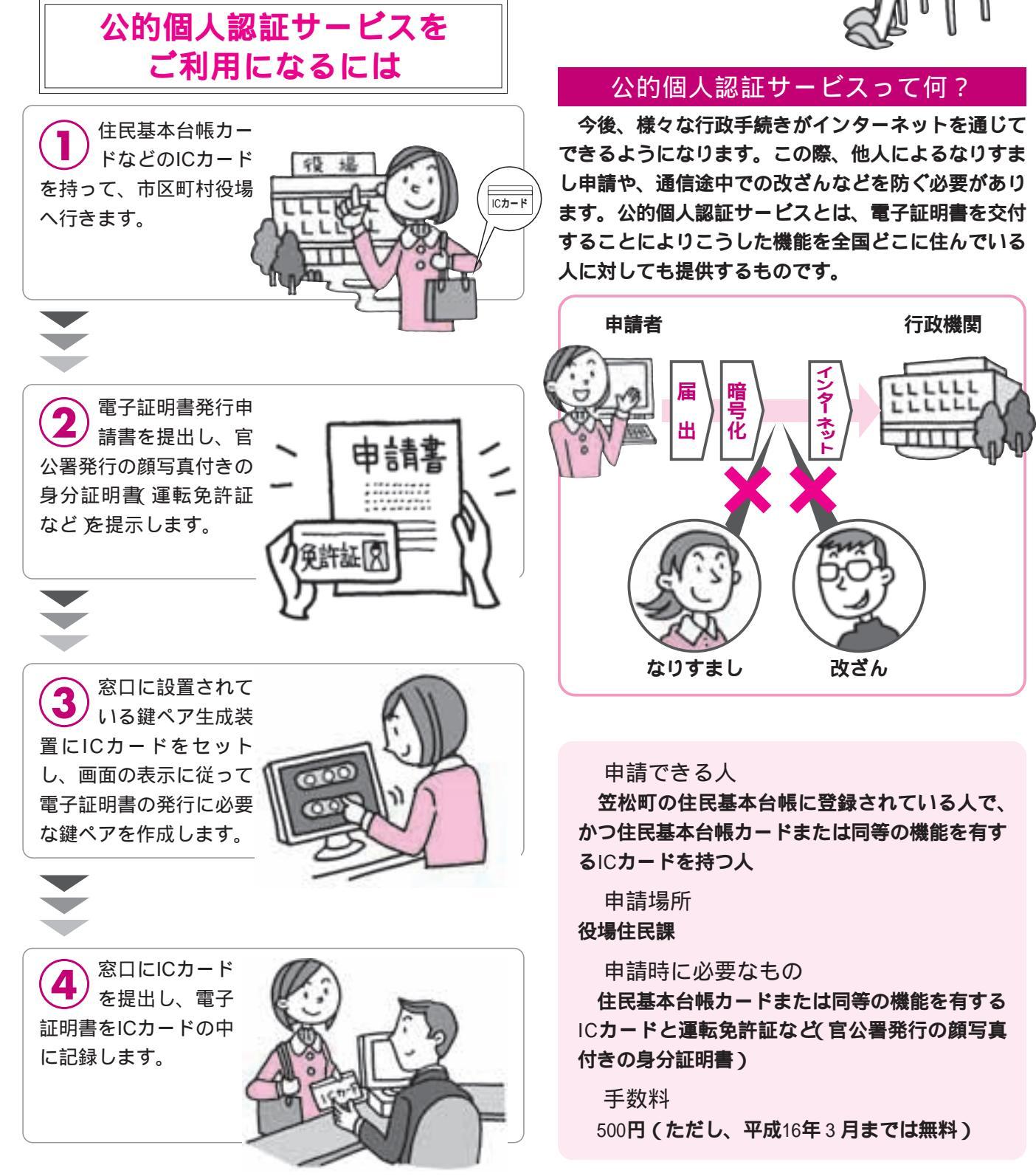

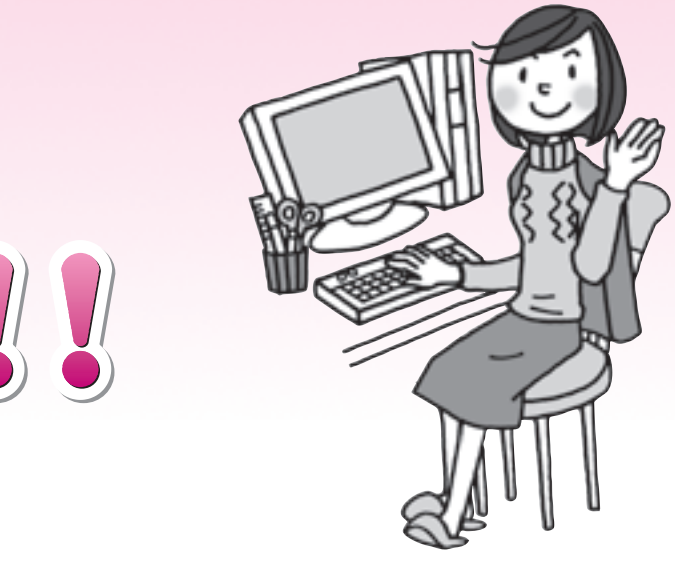